# Prohlížení internetových stránek

Soubor

Podmínkou služby je připojení k internetu a nainstalovaný program na prohlížení internetových stránek.

Ve vašem počítači je jako součást programu Windows nainstalován prohlížeč internetových stránek program Intarnet Explorer – ikonu najdete na ploše případně v nabídce Start – Programy.

### Jak vyhledávat informace na internetu ?

Tahák - č.3

A) Známe-li adresu stránek, na které se chceme podívat (např.www.seznam.cz). klikneme myší

do adresního řádku. Text v tomto řádku zmodrá

(označí se do bloku). Napíšeme klávesnicí novu adresu, která automaticky nahradí stávající text. (původní text označeny do bloku se vymaže). Adresu potvrdíme buď klávesou ENTER, nebo klikneme myší na zelenou šipku vpravo vedle adresního řádku. Na obrazovce prohlížeče se zobrazí vybraná inf

Při zápisu adresy do adresního řádku se nám pod tímto řádkem nabízejí adresy,

které jsme do tohoto řádku zapisovali dříve. Z tohoto seznamu je možno kliknutím myši vybrat adresu, kterou chcete použit.

Poslední adresy je možno také vybrat i pomocí tlačítka vpravo od adresníhořádku.

Adresv se zadávají bez mezer a bez diakritiky.

Běžná adresa začíná písmeny "www" a končí přípoou, ktará

určuje buď státní příslušnost stránek (cz - ČR, pl – Polsko, it – Itálie, eu – evropská unie) nebo obor (edu – vzdělání, com – komerce atd.). Do adresního řádku stačí napstat adresu bez www, např místo www.seznam.cz napíšeme pouze seznam.cz.

## B) Neznáme-li adresu stránek

#### 1. použijeme vyhledávače nabízené na strákách www.seznam.cz,

www.centrum.cz, www.google.cz atd. Tyto stránky (portály) nabízejí kromě jiných služeb i možnost vyhledávat informace na internetu pomocí vyhledávacího řádku

#### Příklad:

1. Zadejte do adresního řádku www.seznam.cz a potvrďte zelenou šipkou

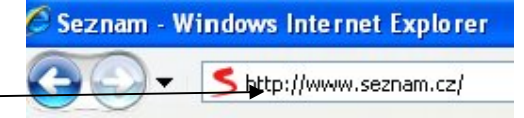

- 2. klikněte do vyhledávacího řádku myší a napište "zoo" Internet Firmy Mapy Slovník Zboží Více v
- 3. Klikněte na tlačítko **hledej**

700 zoo praha Hledej

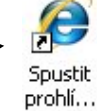

| Windows Internet Explorer                                     |       |
|---------------------------------------------------------------|-------|
|                                                               |       |
| S www.ce                                                      |       |
| http://www.cenrum.cz/                                         |       |
| vy Zd http://www.centrum.cz/                                  |       |
| http://www.centrumzajezdu.cz/                                 |       |
| 🥑 👝 http://www.centrumzajezdu.cz/last-minute-lyze-zima.asp    |       |
| http://www.centrumzajezdu.cz/last-minute-zajezdy.asp          |       |
| http://www.ceskaskola.cz/Ceskaskola/Ar.asp?ARI=104207&CAI     | =2152 |
| http://www.cestovani.cz/travel-partners/3343-hinterstoder.htm | 1     |
|                                                               | 60    |

🖉 Hledání v obrázcích: bilá klávesnice - Centrum.cz - Wind www.seznam.cz Zobrazit Oblibené položky Úpravy Nástroje Nápověda

4. Vhledávač našel odkazy na stánky týkající se ZOO. např. ZOO Dvůr Králové

| www.zoodvurkralove.c |
|----------------------|
|----------------------|

frika v srdci Evropv pro školv. z/cs/

🖉 zoo - Seznam - Wir

5 http

Zobra

- 5. Postavíme li myš nad podtržený nápis ZOO Dvůr Králové, změní se šipka v ruku. Tento symbol označuje tzv. hypertextový odkaz. Klikneme li na tento odkaz myší, přejdeme na stránky Zologické zahrady Dvůr Králové.
- 6. Chceme li se dostat zpět na stránky vyhledaných informací, klikneme na modrou šiku v levé horní části obrazovky.
- Soubor Úpravy 7. Pokud se chceme znovu dostat na stránky ZOO stačí kliknout na šipku směrem doprava. Modré šipky tak slouží k listování mezi námi navštívenými stránkami a to v obou směrech.

Do vyhledávacího řádku se zadávají klíčová slova včetně háčků, čárek a mezer. (Například levné hračky, lyžování v Alpách, lístky do kina atd.)

Před vyhledáváním informací pomocí vyhledávacího řádku je možno zvolit oblast vyhledávání : Internet – vyhledávání v celém internetu, Firmy – vyhledávání v rámci seznamu firem, vyhledávání v mapách atd.

| Internet         | Firmy | Мару | <u>Slovník</u> | <u>Zboží</u> | <u>Více</u> 🗸 |        |
|------------------|-------|------|----------------|--------------|---------------|--------|
| Z00              |       |      |                |              |               | Hledej |
| zoo praha<br>zoo |       |      |                |              |               |        |

## 2. Použijeme vyhledávání pomocí kategorií

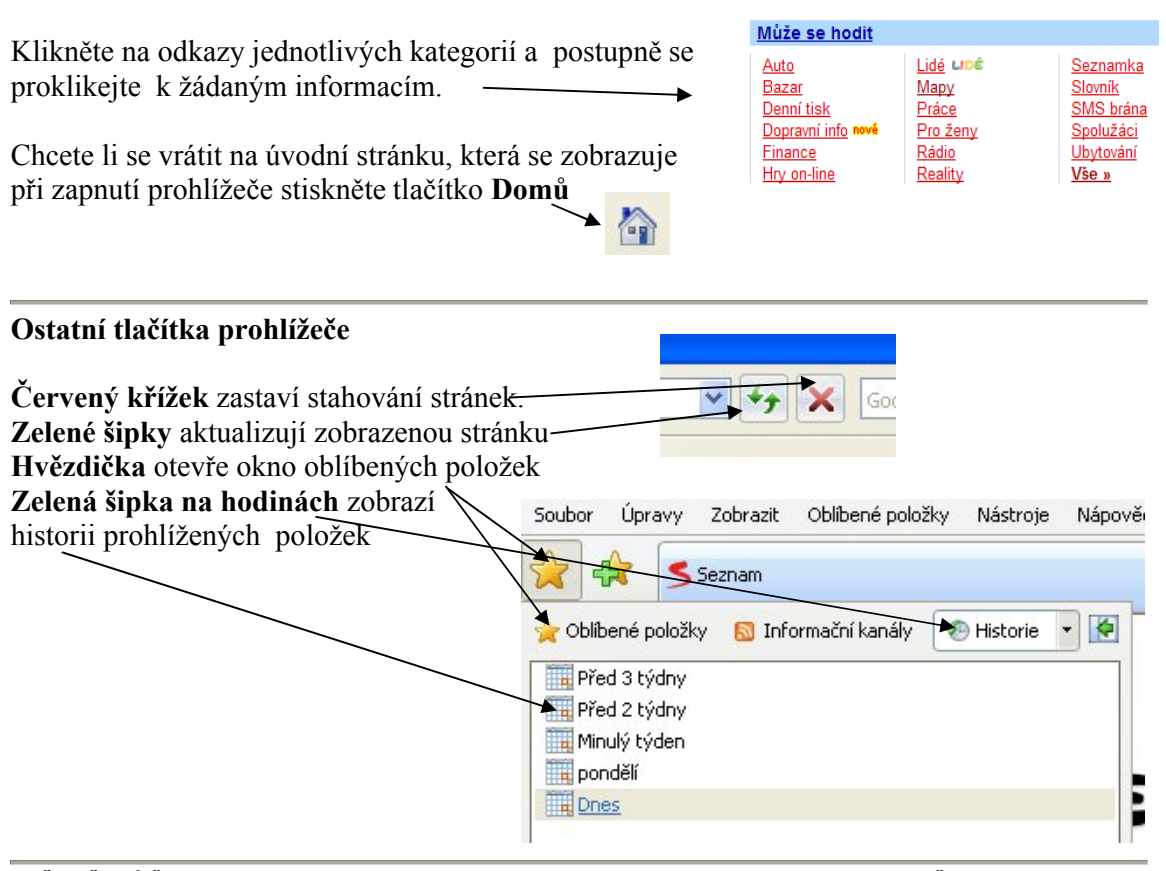

POČITAČOVÁ ŠKOLA CHRUDIM